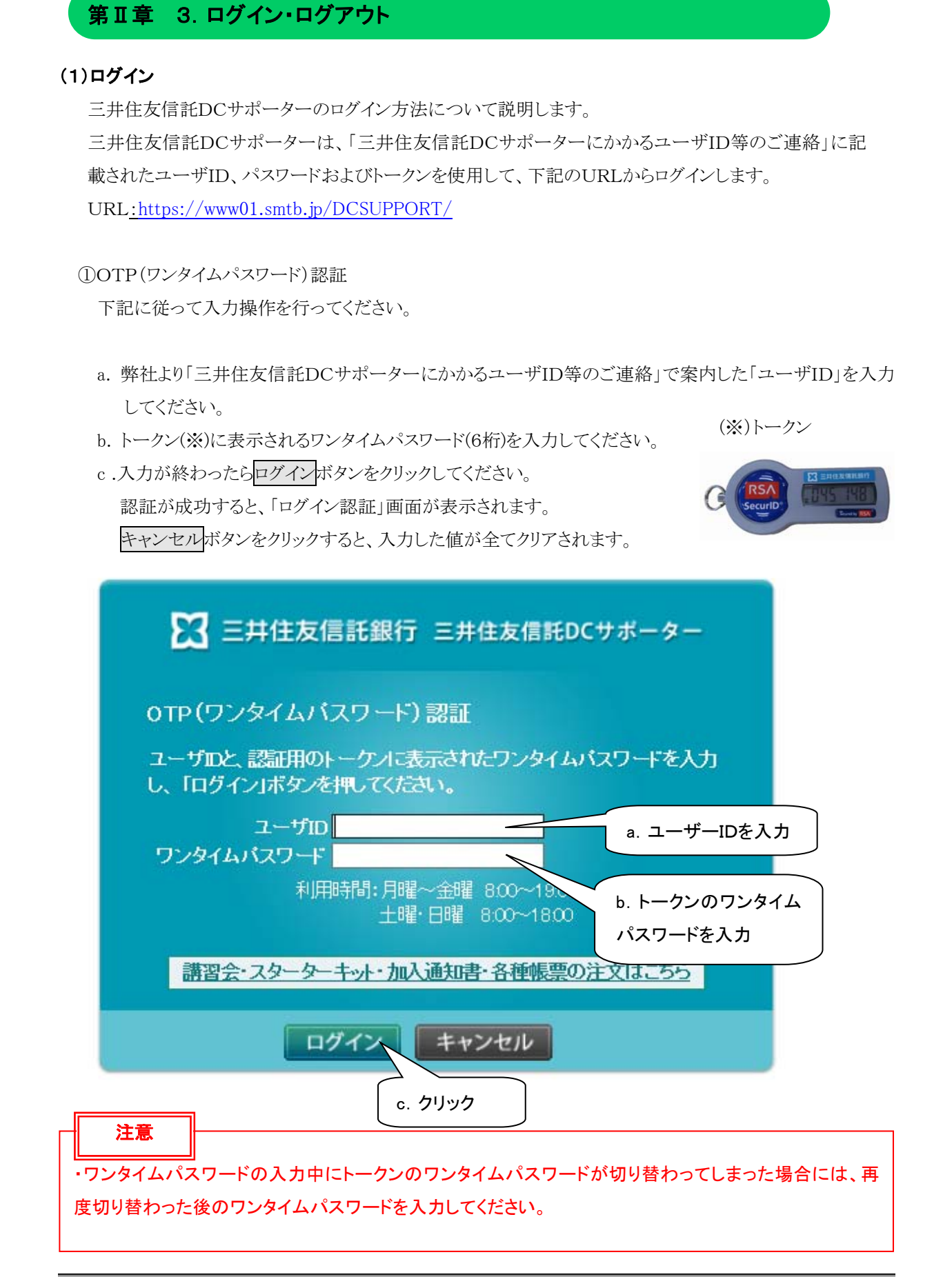

②ログイン認証

OTP認証が完了したら、下記に従ってログイン認証を行ってください。

a. パスワードを入力してください。

※初回の場合は、弊社から「三井住友信託DCサポーターにかかるユーザID等のご連絡」で案内した「初期パスワード」を入力してください。初回ログイン時にパスワードを変更してください。

b.入力が終わったらログインボタンをクリックしてください。 認証が成功すると、三井住友信託DCサポーターにログインします。 キャンセルボタンをクリックすると、入力した値が全てクリアされます。

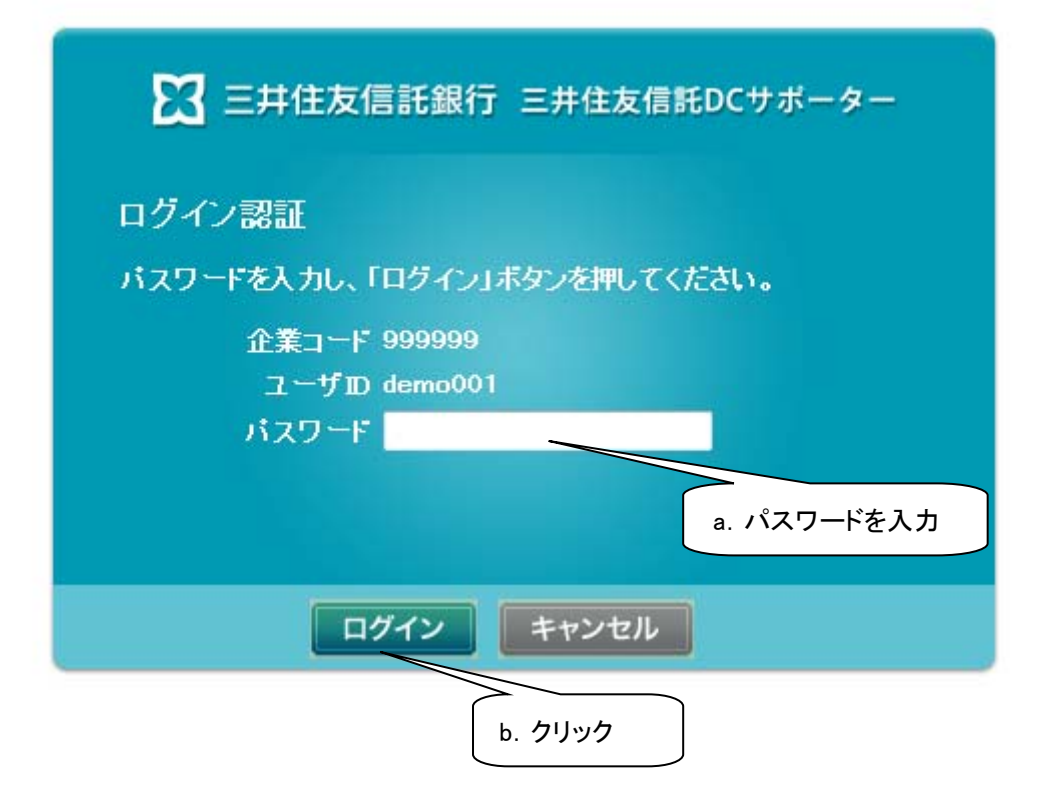

## (2)初回ログイン時のパスワード変更

初回ログイン時および変更後60日経過時のパスワード変更方法について説明します。 初回ログイン時、またはパスワード変更後60日を経過した場合、自動的に下記のパスワード変更画面が 表示されますので、パスワードの変更手続を行ってください。 なお、パスワードは随時変更が可能となっていますが、詳細については、「第Ⅱ章 4-10. パスワード変

①パスワード変更の入力

更」を参照してください。

- a. 現在のパスワードを入力してください。
- b. 新しく使用するパスワードを入力してください。
- c. 確認のため②と同じパスワードを入力してください。(コピーでの貼り付けはできません)
- d. 決定ボタンをクリックしてください。

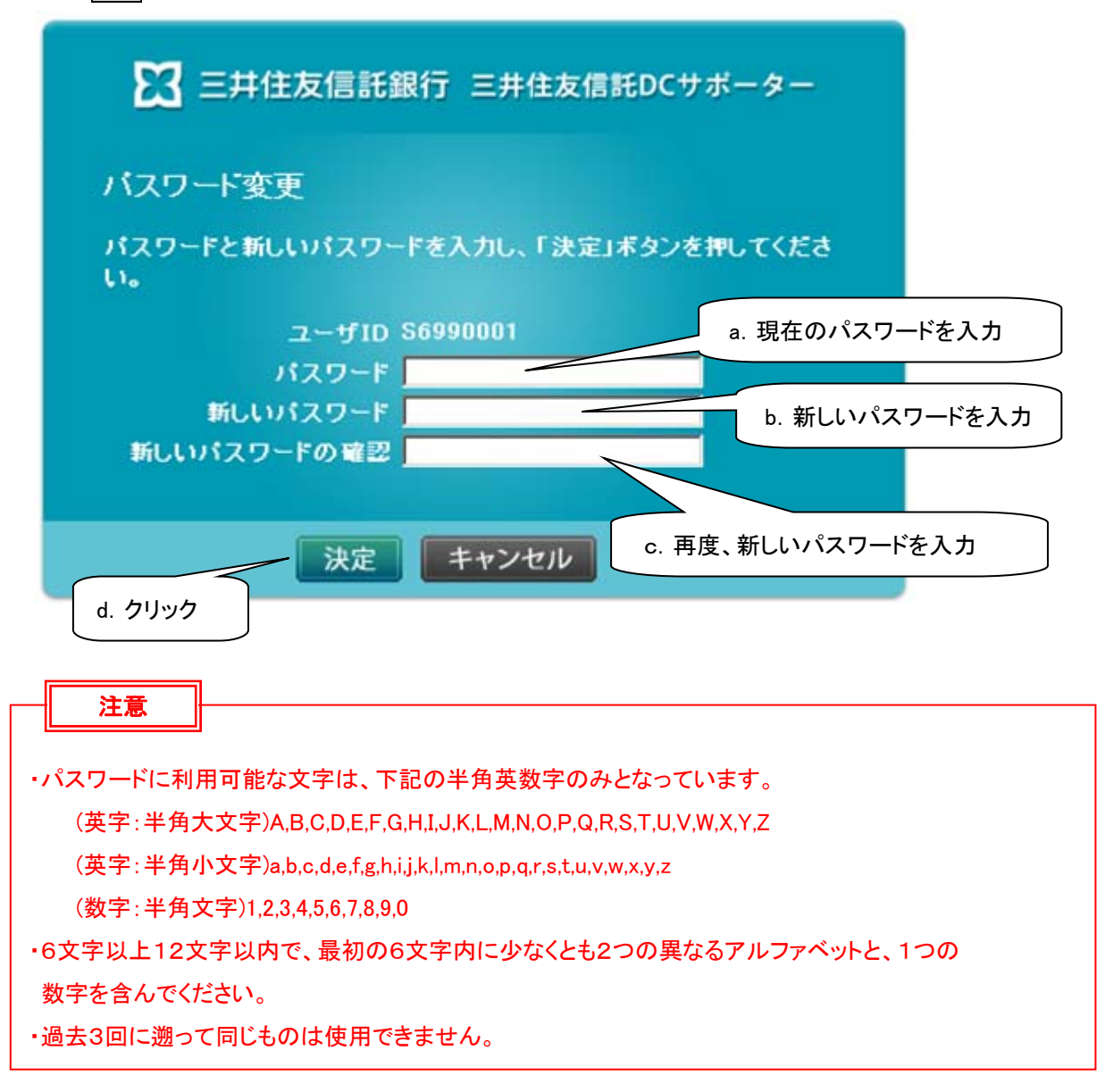

②パスワード変更の完了

- a. パスワード変更が完了すると、下記の変更完了画面が表示されます。
- b. <u>業務ログインへ戻る</u> をクリックすると、ログイン認証画面(「第Ⅱ章 3-2」を参照してください。)が表示 されます。

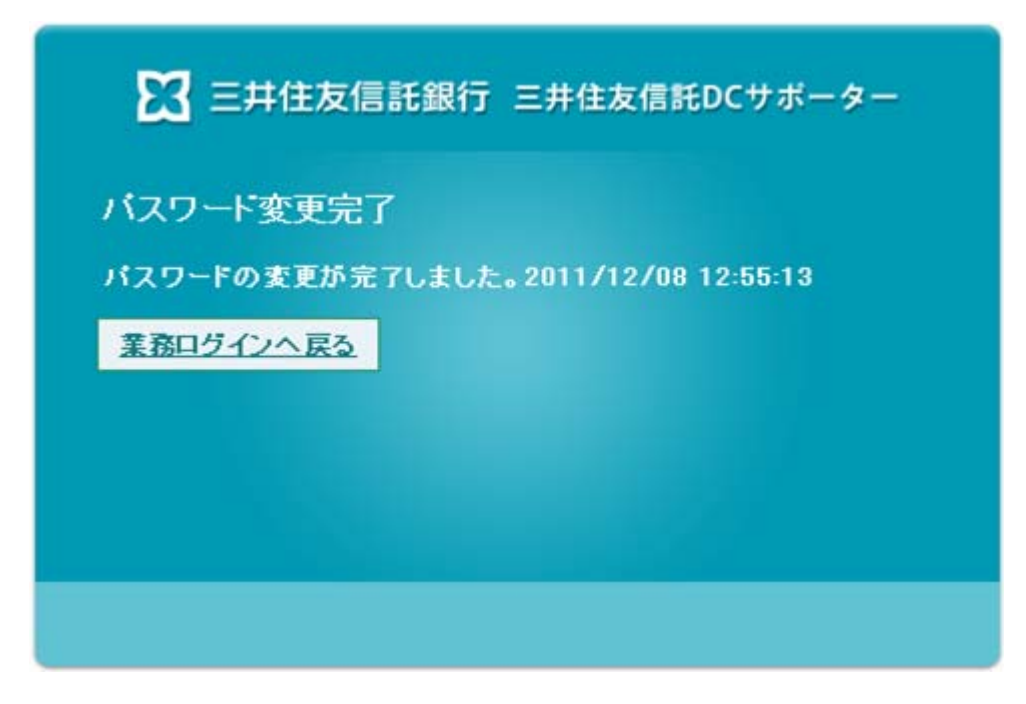

## (3)ログアウト

三井住友信託DCサポーターのログアウト方法について説明します。

## ①操作手順

a. 三井住友信託DCサポーターの各画面右上にあるログアウトをクリックしてください。

| 🗙 三井住友信託銀行                  | 三井住友信託    | DCサポーター                  |                                                                                                    |                                                   | 2                           | 20001103 WEB事務UAT7<br>S6990007 ダミーユーザ | 302会社<br>0007様 ロク | ダアウト        |
|-----------------------------|-----------|--------------------------|----------------------------------------------------------------------------------------------------|---------------------------------------------------|-----------------------------|---------------------------------------|-------------------|-------------|
| ▶スケジュール<br>▶⊐ミュニケーション       | お知らせ      | • 2009/06/16             | <ul> <li>2010</li> <li>2011</li> <li>2011</li>     &lt;</ul> | 変更になりました。 NEW<br><u>Rー Vol.14</u><br>、(加入者運用状況報告話 | <mark>!</mark><br>書)を更新しました |                                       | <u>赤知ら</u>        | <u>)世一覧</u> |
| ▶加入申込状況                     |           |                          |                                                                                                    |                                                   |                             | <u>.</u>                              |                   |             |
| ▶加入者掛金手続状況                  | <u>6月</u> | <b>2015年7月</b> a. クリック   |                                                                                                    |                                                   |                             |                                       |                   | 9           |
| ▶給付移換                       | B         | 月                        | 火                                                                                                    | <u>ж</u>                                          | 木                           | 金                                     | ±                 |             |
| ▶定例レポート                     | 28        | 29                       | 30                                                                                                    | T                                                 | 2                           | 3                                     | 4                 |             |
| ▶処理履歴                       |           |                          |                                                                                                    |                                                   |                             |                                       |                   |             |
| よくあるご質問                     | <u>5</u>  | <u>6</u>                 | 2                                                                                                    | <mark>8</mark><br>掛金データ抽出日                        | <u>9</u>                    | <u>10</u>                             | <u>11</u>         |             |
| ▶パスワード変更                    |           |                          |                                                                                                    |                                                   |                             |                                       |                   |             |
| ▶NRK WEB事務システム<br>マニュアル     | <u>12</u> | <u>13</u>                | <u>14</u>                                                                                                    | <u>15</u>                                         | <u>16</u>                   | <b>17</b><br>異動登録締切日                  | <u>18</u>         |             |
|                             | <u>19</u> | 20                       | 21                                                                                                    | <mark>22</mark><br>掛金登録締切日<br><u>分析レポートアッ・・</u>   | 23                          | 24                                    | <u>25</u>         |             |
|                             | <u>26</u> | <mark>27</mark><br>掛金拠出日 | 28                                                                                                    | <u>29</u>                                         | <u>30</u>                   | 31                                    | 1                 |             |
| 前回ご利用日時<br>2015/07/09 10:55 | 2         | 3                        | 4                                                                                                    | 5                                                 | 6                           | 7                                     | 8                 |             |
|                             |           | Convright (c) 2012 S     | Sumitomo Mitsui                                                                                                    | Trust Bank, Limited, Al                           | l rights reserve            | 4                                     |                   |             |

ログアウトすると下記の画面が表示されログアウトが完了します。

(画面右上の×ボタンをクリックすると画面が閉じます)

b. 再度ログインしたい場合は、OTP ログインへ戻るをクリックすると、OTP(ワンタイムパスワード) 認証ログイン画面に戻ります。

| ログアウト           |                       |
|-----------------|-----------------------|
| ログアウトしまし        | た。<br>の際には 東度ログイルズ下さい |
|                 | の時には、竹皮中ノインひしてでい。     |
| <u>OTPログインへ</u> | 展る                    |
|                 | b. クリック               |

II - 3 - 5

なお、OTP ログインへ戻るをクリックせずにそのままにした場合には、20分経過すると自動的にセッショ ンタイムアウトとなり、下記の画面が表示されます。

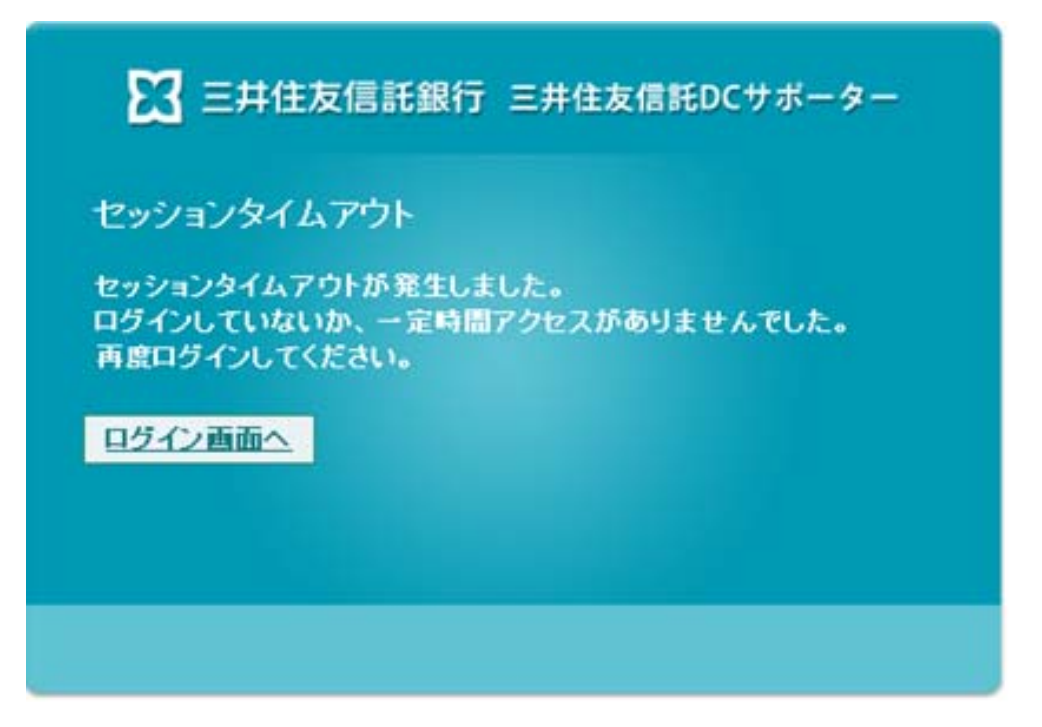